# DESCPRIPTIVE INFORMATION Parts List

| <u>Reference No.</u>  | Function               | Part No.                 |
|-----------------------|------------------------|--------------------------|
| 10.1.11               | PLL Synthesizer        |                          |
| IC 141                | PLL IC                 | MB15F73SP                |
| X 1401                | PCS/AMPS VCO           | VC-2R8A26-0967/1750C     |
|                       |                        |                          |
|                       | <u>Transmitter</u>     |                          |
| IC 133                | PCS Power Amplifier    | RF5154                   |
| IC 134                | AMPS Power Amplifier   | RF2192                   |
| IC 131                | Switch                 | UPG2008TK                |
| Q 1312,1314           | Transister             | DTC144EE                 |
| Q 1313,1314           | Transister             | DTA124XE                 |
| D 1304,1305           | Diode                  | HSC88                    |
| XF 110                | Diplexer               | LFDP15N0040A             |
| XF 112                | PCS Duplexer           | DFYK91G88LDGAA           |
| XF 111                | AMPS Duplexer          | FAR-D5CN-881M50-D1N4     |
| XF 132                | PCS Isolator           | CE0411G88DCA             |
| XF 134                | AMPS Isolator          | CE053R836DCB             |
| XF 131                | PCS Couper             | LDC10B190J1880           |
| XF 133                | AMPS Couper            | LDC10B150J0836           |
| XF 130                | PCS RF SAW Filter      | SF25-1880H8UU04          |
| XF 135                | AMPS RF SAW Filter     | SAFSE836MAL0T            |
|                       | Regulator              |                          |
| IC 151                | Regulator (3 OV)       | R11400301B               |
| IC 153                | Regulator $(3.0V)$     | R1140Q301D<br>R11410291B |
| 10 135                | regulator (2.5 V)      | 11119201D                |
|                       | <u>Receiver</u>        |                          |
| IC 122                | LNA/Mixer              | RF2496                   |
| IC 121                | PCS LNA                | NE34018                  |
| Q 1205                | Transister             | 2SC4617                  |
| XF 121                | PCS/AMPS RF SAW Filter | SAWCD881MFA0T            |
| XF 123                | PCS IF SAW Filter      | B4915                    |
| XF 122                | AMPS IF SAW Filter     | SAFC85.380MA15X          |
|                       | IF AGC Circuit         |                          |
| IC 130                | TX AGC+Mixer IC        | RFT3100                  |
| IC 123                | RX AGC IC              | IFR3000                  |
| D 1202 1203 1301 1302 | Diode                  | HVC202A                  |
| D 1201 D1303          | Diode                  | DAN235E                  |
| 0 1203 01301          | Transistor             | DTC144EF                 |
| 4 IN00, 41001         |                        |                          |
|                       | TCXO Circuit           |                          |
| X 1400                | ТСХО                   | KT18B-CCV30A-19.200M-T   |
| Q 1401                | Transistor             | 2SC4649                  |

## PCS/AMPS-Mode RF Block/Parts List

MODEL NO. SCP-6200

#### FCC USE ONIY

| C1104         12P         C1280         33P         C1362         2,5P         C2398         33P           C1107         100P         C1282         0.01U         C1365         10P         C2399         33P           C1120         100P         C1283         1000P         C1283         1000P         C1370         1U         C2661         7P           C1205         100P         C1285         38P         C1371         11U         C2664         7P           C1205         100P         C1286         0.03U         C1373         100P         C2664         7P           C1211         2.5P         C1290         2.2U         C1375         100P         C2666         7P           C1215         1000P         C1303         390P         C1376         100P         C2666         7P           C1216         1000P         C1303         390P         C1376         100P         C2666         7P           C1213         1000P         C1303         390P         C1378         100P         C2676         7P           C1216         1000P         C1308         100P         C1381         100P         C2676         7P           C1221                                                   | Ref NO. | Description | Ref NO. | Description | Ref NO. | Description | Ref NO. | Description | Ref NO. | Description |
|----------------------------------------------------------------------------------------------------|---------|-------------|---------|-------------|---------|-------------|---------|-------------|---------|-------------|
| C1104         12P         C1281         33P         C1365         10P         C2399         33P           C1107         100P         C1282         0.01U         C2660         2P                                                                                                    | C1102   | 3P          | C1280   | 33P         | C1362   | 2.5P        | C2398   | 33P         |         |             |
| $ \begin{array}{c c c c c c c c c c c c c c c c c c c $                                                                                                    | C1104   | 12P         | C1281   | 33P         | C1365   | 10P         | C2399   | 33P         |         |             |
| $ \begin{array}{cccccccccccccccccccccccccccccccccccc$                                                                                                    | C1107   | 100P        | C1282   | 0.01U       | C1366   | 0.01U       | C2660   | 22P         |         |             |
| $ \begin{array}{cccccccccccccccccccccccccccccccccccc$                                                                                                    | C1120   | 100P        | C1283   | 1000P       | C1370   | 1U          | C2661   | 7P          |         |             |
| C1205         100P         C1286         0.0P         C1287         8P         C2664         PP           C1211         2.5P         C1200         2.2U         C1375         100P         C2666         PP           C1211         5.5P         C1301         390P         C1378         TP         C2666         PP           C1215         100P         C1303         390P         C1378         TP         C2667         TP           C1215         1000P         C1303         390P         C1378         TP         C2667         TP           C1218         1000P         C1308         100P         C2687         TP         C           C1219         1000P         C1308         100P         C2677         TP         C           C1221         0.1U         C1310         470P         C1383         100P         C2674         22P         C           C1222         0.01U         C1313         100P         C1406         0.1U         C2677         1U         C           C1224         0.01U         C1313         100P         C1406         1.0U         C2678         1U         C           C1224         0.01U         C131                                                            | C1204   | 1P          | C1285   | 3P          | C1371   | 1U          | C2662   | 7P          |         |             |
| $ \begin{array}{c c c c c c c c c c c c c c c c c c c $                                                                                                    | C1205   | 100P        | C1286   | 0.033U      | C1373   | 100P        | C2663   | 7P          |         |             |
| $\begin{array}{c c c c c c c c c c c c c c c c c c c $                                                                                                    | C1208   | 56P         | C1287   | 8P          | C1374   | 8P          | C2664   | 7P          |         |             |
| $\begin{array}{c c c c c c c c c c c c c c c c c c c $                                                                                                    | C1211   | 2.5P        | C1290   | 2.2U        | C1375   | 100P        | C2665   | 7P          |         |             |
| $\begin{array}{c c c c c c c c c c c c c c c c c c c $                                                                                                    | C1213   | 0.5P        | C1301   | 390P        | C1376   | 100P        | C2666   | 7P          |         |             |
| $ \begin{array}{c c c c c c c c c c c c c c c c c c c $                                                                                                    | C1215   | 1000P       | C1302   | 390P        | C1378   | 7P          | C2667   | 7P          |         |             |
| $\begin{array}{c c c c c c c c c c c c c c c c c c c $                                                                                                    | C1216   | 100P        | C1303   | 390P        | C1379   | 100P        | C2668   | 7P          |         |             |
| $ \begin{array}{c c c c c c c c c c c c c c c c c c c $                                                                                                    | C1217   | 33P         | C1304   | 390P        | C1380   | 4.7U        | C2669   | 7P          |         |             |
| $ \begin{array}{c c c c c c c c c c c c c c c c c c c $                                                                                                    | C1218   | 1000P       | C1305   | 22P         | C1381   | 100P        | C2671   | 7P          |         |             |
| $ \begin{array}{c c c c c c c c c c c c c c c c c c c $                                                                                                    | C1219   | 1000P       | C1308   | 1000P       | C1382   | 0.01U       | C2672   | 7P          |         |             |
| C1221       0.1U       C1310       4700P       C1384       100P       C2674       22P         C1224       0.01U       C1312       0.01U       C1401       0.01U       C2676       1U         C1224       0.01U       C1313       100P       C1406       0.1U       C2677       1U                                                                                                    | C1220   | 100P        | C1309   | 0.1U        | C1383   | 100P        | C2673   | 7P          |         |             |
| C1222       2P       C1311       0.1U       C1385       0.01U       C2675       22P         C1224       0.01U       C1312       0.01U       C1406       0.1U       C2676       1U         C1235       0.01U       C1314       0.01U       C1406       0.1U       C2677       1U         C1231       1000P       C1315       47P       C1408       1000P       C2679       1U                                                                                                    | C1221   | 0.1U        | C1310   | 4700P       | C1384   | 100P        | C2674   | 22P         |         |             |
| $ \begin{array}{c c c c c c c c c c c c c c c c c c c $                                                                                                    | C1222   | 2P          | C1311   | 0.1U        | C1385   | 0.01U       | C2675   | 22P         |         |             |
| $ \begin{array}{c c c c c c c c c c c c c c c c c c c $                                                                                                    | C1224   | 0.01U       | C1312   | 0.01U       | C1401   | 0.01U       | C2676   | 1U          |         |             |
| C1230       0.033U       C1315       47P       C1408       1000P       C2678       1U         C1231       0.000P       C1315       47P       C1408       10U       C2689       1U         C1232       0.033U       C1316       47P       C1410       2200P       C2681       1U       1U         C1234       2P       C1317       47P       C1410       2200P       C2681       1U       1U         C1234       1000P       C1318       100P       C1411       100U       C2688       0.47U       1U         C1238       1000P       C1321       8P       C1413       100U       C2686       0.22U       1U       111         C1241       8P       C1323       300P       C1416       1000P       C2688       0.22U       111         C1242       8P       C1326       0.01U       C1420       0.01U       C2892       0.47U       111         C1244       8P       C1326       0.01U       C1421       1000P       C2689       0.47U       1111         C1245       0.1U       C1328       1000P       C1421       1000P       C2699       0.1U       1124         C1246                                                                                                    | C1225   | 0.01U       | C1313   | 100P        | C1406   | 0.1U        | C2677   | 1U          |         |             |
| C1231       1000P       C1315       47P       C1408       10U       C2679       IU         C1232       0.033U       C1316       47P       C1410       2200P       C2681       IU       IU         C1234       2P       C1317       47P       C1411       0.22U       C2682       IU       IU         C1236       1000P       C1318       10P       C1413       10U       C2684       0.47U       IU         C1238       1000P       C1320       4P       C1413       10U       C2685       0.22U       IU       IU         C1240       0.01U       C1322       3300P       C1416       100P       C2687       0.22U       IU       IU <td>C1230</td> <td>0.033U</td> <td>C1314</td> <td>0.01U</td> <td>C1407</td> <td>1000P</td> <td>C2678</td> <td>1U</td> <td></td> <td></td> | C1230   | 0.033U      | C1314   | 0.01U       | C1407   | 1000P       | C2678   | 1U          |         |             |
| $ \begin{array}{c ccccccccccccccccccccccccccccccccccc$                                                                                                    | C1231   | 1000P       | C1315   | 47P         | C1408   | 10U         | C2679   | 1U          |         |             |
| $ \begin{array}{c ccccccccccccccccccccccccccccccccccc$                                                                                                    | C1232   | 0.033U      | C1316   | 47P         | C1410   | 2200P       | C2681   | 1U          |         |             |
| $\begin{array}{c ccccccccccccccccccccccccccccccccccc$                                                                                                    | C1234   | 2P          | C1317   | 47P         | C1411   | 0.22U       | C2682   | 1U          |         |             |
| $\begin{array}{c ccccccccccccccccccccccccccccccccccc$                                                                                                    | C1236   | 1000P       | C1318   | 100P        | C1412   | 1200P       | C2683   | 0.47U       |         |             |
| $\begin{array}{c c c c c c c c c c c c c c c c c c c $                                                                                                    | C1237   | 0.01U       | C1319   | 4P          | C1413   | 10U         | C2684   | 0.47U       |         |             |
| $\begin{array}{c ccccccccccccccccccccccccccccccccccc$                                                                                                    | C1238   | 1000P       | C1320   | 4P          | C1414   | 0.01U       | C2685   | 0.22U       |         |             |
| $\begin{array}{c ccccccccccccccccccccccccccccccccccc$                                                                                                    | C1239   | 1000P       | C1321   | 8P          | C1415   | 1000P       | C2686   | 0.22U       |         |             |
| $\begin{array}{c c c c c c c c c c c c c c c c c c c $                                                                                                    | C1240   | 0.01U       | C1322   | 3300P       | C1416   | 100P        | C2687   | 0.22U       |         |             |
| $\begin{array}{c ccccccccccccccccccccccccccccccccccc$                                                                                                    | C1241   | 8P          | C1323   | 3300P       | C1417   | 4700P       | C2688   | 0.22U       |         |             |
| $\begin{array}{c ccccccccccccccccccccccccccccccccccc$                                                                                                    | C1242   | 8P          | C1324   | 100P        | C1418   | 0.47U       | C2689   | 0.22U       |         |             |
| C1245       5P       C1326       0.01U       C1420       0.01U       C2692       0.47U         C1246       0.01U       C1327       0.01U       C1421       1000P       C2693       0.47U         C1248       0.01U       C1328       1000P       C1422       1000P       C2694       0.47U         C1249       0.01U       C1329       1000P       C1421       1000P       C2696       0.1U         C1250       0.01U       C1330       0.12U       C1424       100P       C2697       0.1U         C1251       4700P       C1331       560P       C1425       100P       C2698       0.1U          C1252       1000P       C1332       1000P       C1426       27P       C2699       0.1U          C1253       0.01U       C1333       82P       C1427       0.01U             C1255       0.01U       C1336       0.01U       C1506       2.2U </td <td>C1243</td> <td>0.5P</td> <td>C1325</td> <td>0.10</td> <td>C1419</td> <td>0.022U</td> <td>C2691</td> <td>0.22U</td> <td></td> <td></td>                                                                                                    | C1243   | 0.5P        | C1325   | 0.10        | C1419   | 0.022U      | C2691   | 0.22U       |         |             |
| $\begin{array}{c c c c c c c c c c c c c c c c c c c $                                                                                                    | C1245   | 5P          | C1326   | 0.01U       | C1420   | 0.010       | C2692   | 0.470       |         |             |
| C1248       0.01U       C1328       1000P       C1422       1000P       C2694       0.47U         C1249       0.01U       C1320       1000P       C1423       1000P       C2696       0.1U         C1250       0.01U       C1330       0.12U       C1424       100P       C2697       0.1U         C1251       4700P       C1331       560P       C1425       100P       C2698       0.1U         C1252       1000P       C1332       1000P       C1426       27P       C2699       0.1U         C1253       0.01U       C1333       82P       C1427       0.01U            C1254       0.01U       C1335       7P       C1501       10U             C1255       0.01U       C1336       0.01U       C1502       1U                                                                                                    | C1246   | 0.01U       | C1327   | 0.01U       | C1421   | 1000P       | C2693   | 0.470       |         |             |
| C1249       0.01U       C1329       1000P       C1424       100P       C2696       0.1U         C1250       0.01U       C1330       0.12U       C1424       100P       C2697       0.1U         C1251       4700P       C1331       560P       C1425       100P       C2698       0.1U         C1252       1000P       C1332       1000P       C1425       100P       C2698       0.1U         C1253       0.01U       C1333       82P       C1427       0.01U           C1254       0.01U       C1335       7P       C1501       10U            C1255       0.01U       C1335       7P       C1502       1U             C1256       0.01U       C1336       0.01U       C1506       2.2U                                                                                                    | C1248   | 0.01U       | C1328   | 1000P       | C1422   | 1000P       | C2694   | 0.470       |         |             |
| C1230       0.010       C1330       0.120       C1424       100P       C2697       0.10         C1251       4700P       C1331       560P       C1425       100P       C2698       0.1U                                                                                                    | C1249   | 0.01U       | C1329   | 1000P       | C1423   | 1000P       | C2696   | 0.1U        |         |             |
| C1251       4700P       C1331       560P       C1425       100P       C2698       0.1U         C1252       1000P       C1332       1000P       C1426       27P       C2699       0.1U         C1253       0.01U       C1333       82P       C1427       0.01U       C       C         C1254       0.01U       C1334       82P       C1501       10U            C1255       0.01U       C1335       7P       C1502       1U             C1256       1000P       C1336       0.01U       C1506       2.2U                                                                                                    | C1250   | 0.01U       | C1330   | 0.120       | C1424   | 100P        | C2697   | 0.1U        |         |             |
| C1232       1000P       C1426       27P       C2699       0.1U         C1253       0.01U       C1333       82P       C1427       0.01U          C1254       0.01U       C1334       82P       C1501       10U           C1255       0.01U       C1335       7P       C1502       1U            C1255       0.01U       C1336       0.01U       C1506       2.2U             C1257       22P       C1337       100P       C1507       1U              C1260       0.1U       C1339       56P <t< td=""><td>C1251</td><td>4700P</td><td>C1331</td><td>560P</td><td>C1425</td><td>100P</td><td>C2698</td><td>0.1U</td><td></td><td></td></t<>                                                                                                    | C1251   | 4700P       | C1331   | 560P        | C1425   | 100P        | C2698   | 0.1U        |         |             |
| C1233       0.010       C1333       82P       C1427       0.010                                                                                                    | C1252   | 1000P       | C1332   | 1000P       | C1420   | 27P         | C2699   | 0.10        |         |             |
| C1234       0.010       C1334       62P       C1301       100         C1255       0.010       C1335       7P       C1502       10                                                                                                    | C1253   | 0.01U       | C1333   | 82P         | C1427   | 1011        |         |             |         |             |
| C1255       0.00P       C1336       0.01U       C1506       2.2U         C1256       1000P       C1337       100P       C1507       1U                                                                                                    | C1255   | 0.01U       | C1334   | 02F<br>7D   | C1501   | 100         |         |             |         |             |
| C1250       10001       C1350       0.010       C.200       2.20         C1257       22P       C1337       100P       C1507       1U                                                                                                    | C1256   | 1000P       | C1333   | 0.011       | C1502   | 2.911       |         |             |         |             |
| C1257       22P       C1338       100P       C1507       100P         C1259       22P       C1338       100P       C1508       100P         C1260       0.1U       C1339       56P                                                                                                    | C1257   | 22D         | C1330   | 100P        | C1507   | 1II         |         |             |         |             |
| C1260       0.1U       C1339       56P                                                                                                    | C1250   | ~~1<br>99D  | C1337   | 100P        | C1502   | 100P        |         |             |         |             |
| C1200       C1300       C1300       S00         C1261       1000P       C1340       2P         C1262       1000P       C1341       100P         C1263       0.01U       C1342       1000P         C1264       100P       C1343       1000P         C1265       0.01U       C1344       15P         C1266       0.1U       C1345       15P         C1267       0.01U       C1348       15P         C1270       0.1U       C1348       15P         C1271       100P       C1350       15P         C1273       1000P       C1351       0.01U         C1275       1000P       C1352       12P         C1276       1000P       C1353       4.7U         C1277       1000P       C1353       4.7U                                                                                                    | C1260   | 0.1U        | C1330   | 56P         | 01300   | 1001        |         |             |         |             |
| C1261       1000P       C1341       100P         C1262       1000P       C1341       100P         C1263       0.01U       C1342       1000P         C1264       100P       C1343       1000P         C1265       0.01U       C1344       15P         C1266       0.1U       C1345       15P         C1267       0.01U       C1346       6P         C1270       0.1U       C1348       15P         C1271       100P       C1350       15P         C1273       1000P       C1351       0.01U         C1275       1000P       C1352       12P         C1276       1000P       C1353       4.7U         C1277       1000P       C1357       3P                                                                                                    | C1261   | 1000P       | C13/0   | 9P          |         |             |         |             |         |             |
| C1263       0.01U       C1342       1000P         C1264       100P       C1343       1000P         C1265       0.01U       C1344       15P         C1266       0.1U       C1345       15P         C1267       0.01U       C1346       6P         C1270       0.1U       C1348       15P         C1271       100P       C1350       15P         C1273       1000P       C1351       0.01U         C1275       1000P       C1352       12P         C1276       1000P       C1353       4.7U         C1277       1000P       C1357       3P                                                                                                    | C1262   | 1000P       | C1340   | 100P        |         |             |         |             |         |             |
| C1263       100P       C1343       1000P         C1264       100P       C1343       1000P         C1265       0.01U       C1344       15P                                                                                                    | C1263   | 0.01U       | C1342   | 1000P       |         |             |         |             |         |             |
| C1265       0.01U       C1344       15P         C1265       0.1U       C1345       15P         C1267       0.01U       C1345       15P         C1267       0.01U       C1346       6P         C1270       0.1U       C1348       15P         C1271       100P       C1350       15P         C1273       1000P       C1351       0.01U         C1275       1000P       C1352       12P         C1276       1000P       C1353       4.7U         C1277       1000P       C1357       3P                                                                                                    | C1264   | 100P        | C1343   | 1000P       |         |             |         |             |         |             |
| C1266       0.1U       C1345       15P         C1267       0.01U       C1346       6P         C1270       0.1U       C1348       15P         C1271       100P       C1350       15P         C1273       1000P       C1351       0.01U         C1275       1000P       C1352       12P         C1276       1000P       C1353       4.7U         C1277       1000P       C1357       3P                                                                                                    | C1265   | 0.01U       | C1344   | 15P         |         |             |         |             |         |             |
| C1267       0.01U       C1346       6P         C1270       0.1U       C1348       15P         C1271       100P       C1350       15P         C1273       1000P       C1351       0.01U         C1275       1000P       C1352       12P         C1276       1000P       C1353       4.7U         C1277       1000P       C1357       3P                                                                                                    | C1266   | 0.1U        | C1345   | 15P         |         |             | 1       |             |         |             |
| C1270       0.1U       C1348       15P         C1271       100P       C1350       15P         C1273       1000P       C1351       0.01U         C1275       1000P       C1352       12P         C1276       1000P       C1353       4.7U         C1277       1000P       C1357       3P                                                                                                    | C1267   | 0.01U       | C1346   | 6P          |         |             | 1       |             |         |             |
| C1271         100P         C1350         15P           C1273         1000P         C1351         0.01U           C1275         1000P         C1352         12P           C1276         1000P         C1353         4.7U           C1277         1000P         C1357         3P                                                                                                    | C1270   | 0.1U        | C1348   | 15P         |         |             |         |             |         |             |
| C1273         1000P         C1351         0.01U           C1275         1000P         C1352         12P           C1276         1000P         C1353         4.7U           C1277         1000P         C1357         3P                                                                                                    | C1271   | 100P        | C1350   | 15P         |         |             |         |             |         |             |
| C1275 1000P C1352 12P<br>C1276 1000P C1353 4.7U<br>C1277 1000P C1357 3P                                                                                                    | C1273   | 1000P       | C1351   | 0.01U       |         |             |         |             |         |             |
| C1276 1000P C1353 4.7U<br>C1277 1000P C1357 3P                                                                                                    | C1275   | 1000P       | C1352   | 12P         |         |             |         |             |         |             |
| C1277 1000P C1357 3P                                                                                                    | C1276   | 1000P       | C1353   | 4.7U        |         |             |         |             |         |             |
|                                                                                                    | C1277   | 1000P       | C1357   | 3P          |         |             |         |             |         |             |

## PCS/AMPS-Mode RF Block/Parts List

MODEL NO. SCP-6200

#### FCC USE ONIY

| Ref NO.        | Description | Ref NO. | Description | Ref NO. | Description | Ref NO. | Description | Ref NO. | Description |
|----------------|-------------|---------|-------------|---------|-------------|---------|-------------|---------|-------------|
| R1101          | 0           | R1350   | 22          | R2396   | 10          |         |             |         |             |
| R1103          | 0           | R1352   | 0           | R2397   | 10          |         |             |         |             |
| R1107          | 0           | R1360   | 47k         | R2398   | 1k          |         |             |         |             |
| R1206          | 10k         | R1401   | 680         | R2683   | 100k        |         |             |         |             |
| R1207          | 10k         | R1402   | 15k         | R2684   | 150         |         |             |         |             |
| R1208          | 10k         | R1403   | 47k         | R2685   | 150         |         |             |         |             |
| R1209          | 47          | R1409   | 27          | R2688   | 1k          |         |             |         |             |
| R1210          | 100         | R1410   | 0           | R2689   | 330k        |         |             |         |             |
| R1211          | 10k         | R1411   | 10k         | R2692   | 150         |         |             |         |             |
| R1212          | 10k         | R1412   | 0           | R2693   | 68          |         |             |         |             |
| R1217          | 10k         | R1413   | 1.8k        | R2694   | 150         |         |             |         |             |
| R1219          | 10k         | R1414   | 0           | R2695   | 68          |         |             |         |             |
| R1220          | 13k         | R1415   | 1k          | R2696   | 150         |         |             |         |             |
| R1221          | 6.8k        | R1416   | 1k          | R2697   | 68          |         |             |         |             |
| R1222          | 1k          | R1417   | 51          | R2698   | 150         |         |             |         |             |
| R1223          | 3.3         | R1418   | 1k          | R2699   | 330         |         |             |         |             |
| R1224          | 3.3         | R1419   | 1k          | RB121   | 1kX4        |         |             |         |             |
| R1225          | 1k          | R1420   | 1k          | RB122   | 1kX4        |         |             |         |             |
| R1226          | 10K         | K1425   | 10          | 1H161   | 68K         |         |             |         |             |
| R1227          | 10k         | K1510   | U<br>1.01-  |         |             |         |             |         |             |
| K1228          | 1UK         | K1601   | 1 ðK        |         |             | ┨────┤  |             | ┨────┤  |             |
| R1229          | 4.7K        | R1602   | овк         |         |             |         |             |         |             |
| R1230          | 10          |         |             |         |             |         |             |         |             |
| R1233          | 8.2K        |         |             |         |             |         |             |         |             |
| R1234          | 100         |         |             |         |             |         |             |         |             |
| R1245<br>D1947 | 22<br>971   | -       |             | -       |             |         |             |         |             |
| D1247          | 2.7K        | -       |             | -       |             |         |             |         |             |
| R1240          | 5 1k        |         |             |         |             |         |             |         |             |
| R1249          | 15k         |         |             |         |             |         |             |         |             |
| R1250          | 6.8k        | -       |             | -       |             |         |             |         |             |
| R1251          | 10          | -       |             | -       |             |         |             |         |             |
| R1260          | 0           |         |             |         |             |         |             |         |             |
| R1290          | 56          | -       |             | -       |             |         |             |         |             |
| R1301          | 1k          | -       |             | -       |             |         |             |         |             |
| R1302          | 1k          |         |             |         |             |         |             |         |             |
| R1303          | 0           |         |             |         |             |         |             |         |             |
| R1304          | 47          | -       |             | -       |             |         |             |         |             |
| R1305          | 10k         | -       |             | -       |             |         |             |         |             |
| R1306          | 0           |         |             |         |             |         |             |         |             |
| R1307          | 12k         |         |             |         |             |         |             |         |             |
| R1308          | 3.6k        |         |             |         |             |         |             |         |             |
| R1309          | 10k         |         |             |         |             |         |             |         |             |
| R1310          | 10k         |         |             |         |             |         |             |         |             |
| R1311          | 10k         |         |             |         |             |         |             |         |             |
| R1314          | 100         |         |             |         |             |         |             |         |             |
| R1315          | 1.5k        |         |             |         |             |         |             |         |             |
| R1316          | 1k          |         |             |         |             |         |             |         |             |
| R1321          | 56          |         |             |         |             |         |             |         |             |
| R1323          | 270         |         |             |         |             |         |             |         |             |
| R1324          | 0           |         |             |         |             |         |             |         |             |
| R1325          | 120         |         |             |         |             |         |             |         |             |
| R1329          | 1K          |         |             |         |             |         |             |         |             |
| R1330          | 1.8k        |         |             |         |             |         |             |         |             |
| R1331          | 1UK         |         |             |         |             |         |             |         |             |
| R1332          | 50K         |         |             |         |             |         |             |         |             |
| K1333          | 50          |         |             |         |             |         |             |         |             |
| K1335          | U           |         |             |         |             |         |             |         |             |

## PCS/AMPS-Mode RF Block/Parts List

MODEL NO. SCP-6200

#### FCC USE ONIY

| Ref NO.        | Description         | Ref NO. | Description | Ref NO. | Description | Ref NO. | Description | Ref NO. | Description |
|----------------|---------------------|---------|-------------|---------|-------------|---------|-------------|---------|-------------|
| L1100          | 3.3n                | L2396   | 220n        | -       |             |         |             |         |             |
| L1102          | 8.2n                | L2397   | 220n        |         |             |         |             |         |             |
| L1103          | 3.9n                | L2398   | 220n        | -       |             |         |             |         |             |
| L1105          | 18n                 | L2399   | 220n        |         |             |         |             |         |             |
| L1108          | 1.8n                |         |             |         |             |         |             |         |             |
| L1109          | 12n                 |         |             |         |             |         |             |         |             |
| L1202          | 10n                 |         |             |         |             |         |             |         |             |
| L1203          | 82n                 |         |             |         |             |         |             |         |             |
| L1205          | 1n                  |         |             |         |             |         |             |         |             |
| L1207          | 1.5n                |         |             |         |             |         |             |         |             |
| L1208          | 4.7n                |         |             |         |             |         |             |         |             |
| L1209          | 22n                 |         |             |         |             |         |             |         |             |
| L1210          | 3.3n                |         |             |         |             |         |             |         |             |
| L1212          | 5.6n                |         |             |         |             |         |             |         |             |
| L1213          | 120n                |         |             |         |             |         |             |         |             |
| L1214          | 43n                 |         |             |         |             |         |             |         |             |
| L1215          | 43n                 |         |             |         |             |         |             |         |             |
| L1216          | 270n                | -       |             |         |             |         |             |         |             |
| L1217          | 68n                 | -       |             |         |             |         |             |         |             |
| L1218          | 270n                |         |             |         |             |         |             |         |             |
| L1219          | 47n                 | -       |             |         |             |         |             |         |             |
| L1220          | 12n                 |         |             |         |             |         |             |         |             |
| L1221          | 12n                 | -       |             |         |             |         |             |         |             |
| L1222          | 56n                 | -       |             |         |             |         |             |         |             |
| L1223          | 30N                 |         |             |         |             |         |             |         |             |
| L1224          | 1.3fl               |         |             |         |             |         |             |         |             |
| L1220          | 2/11<br>220m        |         |             |         |             |         |             |         |             |
| L1201          | 22011<br>27p        |         |             |         |             |         |             |         |             |
| L1301<br>L1202 | 2711<br>27n         | -       |             | -       |             |         |             |         |             |
| L1302<br>L1302 | $\frac{2711}{4.7n}$ |         |             |         |             |         |             |         |             |
| L1303          | 4.711<br>4.7n       |         |             |         |             |         |             |         |             |
| L1305          | 10n                 | -       |             | -       |             |         |             |         |             |
| L1306          | 27n                 |         |             |         |             |         |             |         |             |
| L1307          | 8.2n                |         |             |         |             |         |             |         |             |
| L1308          | 12n                 | -       |             |         |             |         |             |         |             |
| L1309          | 8.2n                | -       |             | -       |             |         |             |         |             |
| L1310          | 4.7n                | -       |             | -       |             |         |             |         |             |
| L1311          | 1.5n                |         |             |         |             |         |             |         |             |
| L1312          | 15n                 |         |             |         |             |         |             |         |             |
| L1313          | 2.2n                |         |             |         |             |         |             |         |             |
| L1316          | 4.7n                | -       |             | -       |             |         |             |         |             |
| L1318          | 5.6n                |         |             |         |             |         |             |         |             |
| L1320          | 600 Ohm             |         |             |         |             |         |             |         |             |
| L1321          | 600 Ohm             |         |             |         |             |         |             |         |             |
| L1322          | 600 Ohm             |         |             |         |             |         |             |         |             |
| L1330          | 5.6n                |         |             |         |             |         |             |         |             |
| L1331          | 39n                 |         |             |         |             |         |             |         |             |
| L1332          | 22n                 |         |             |         |             |         |             |         |             |
| L1334          | 3.9n                |         |             |         |             |         |             |         |             |
| L1336          | 1n                  |         |             |         |             |         |             |         |             |
|                |                     |         |             |         |             |         |             |         |             |
|                |                     |         |             |         |             |         |             |         |             |
|                |                     |         |             |         |             |         |             |         |             |
|                |                     |         |             |         |             |         |             |         |             |
|                |                     |         |             |         |             |         |             |         |             |
|                |                     |         |             |         |             |         |             |         |             |
|                |                     |         |             |         |             |         |             |         |             |

## FCC TEST MODE OPERATION MANUAL

# [FCC TEST Start Up]

#### 1): Push the "POWER" Key.

(LCD Display)

=== START SCREEN ===

\*\*\* Un-decision \*\*\*

2): It transits to "Test\_Mode".

Push the "menu" Key and Push the "Left" Key.

(LCD Display)

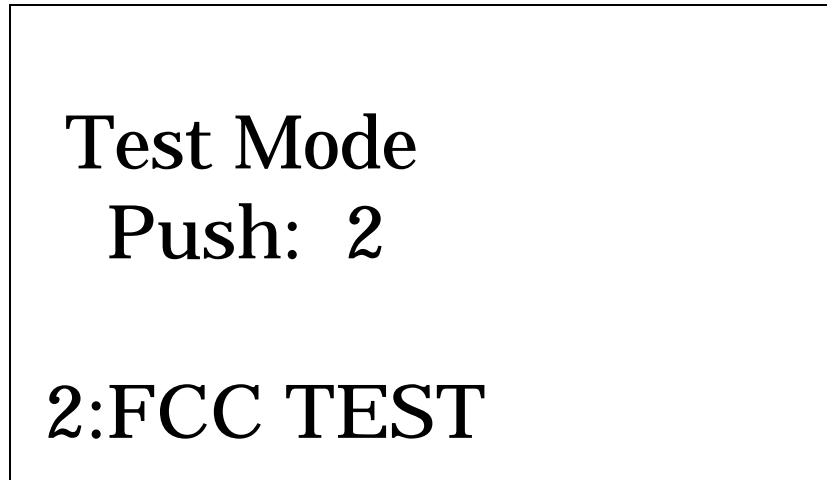

3): Push the "2" Key, then entered the FCC TEST Mode.

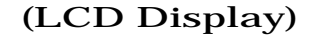

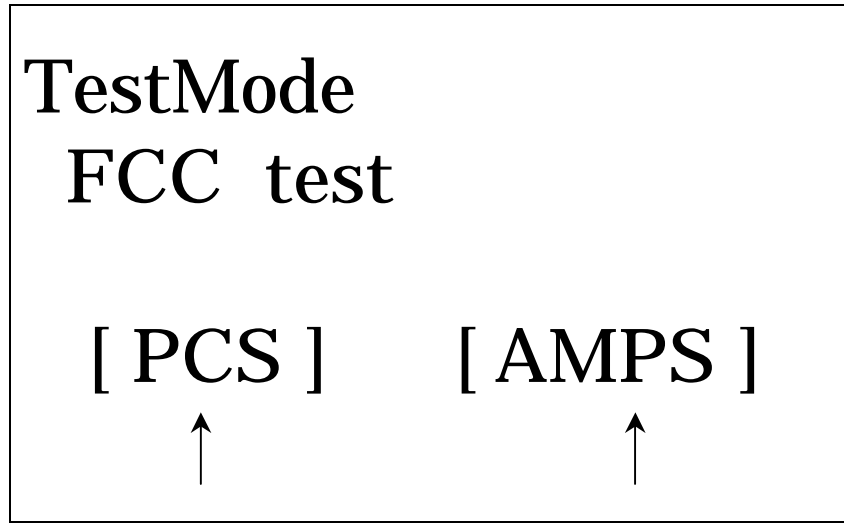

[PCS Inspection Mode] [AMPS Inspection Mode]

When the above screen, push either the " 🚽 (left)" Key or the " 🕨 (right)" Key.

Push the " ▶ (right)" Key, then switched AMPS Mode (Displayed the Initial Screen of AMPS Mode) (The Initial Screen of AMPS Mode is RX setting screen; See Page 3)

# [AMPS Mode]

# 1) RX Mode (Receiving only)

# (LCD Display) FCC AMPS RX MODE CHANNEL RVPATH

| MODE    | : " <b>RX</b> "                     |
|---------|-------------------------------------|
| CHANNEL | : "CH: Current Channel Number"      |
| RV PATH | : "Dis or Ena"                      |
|         | (Dis =Disable Receiving voice path) |
|         | (Ena =Enable Receiving voice path)  |

# 2) RX and TX mode

1) Push "TALK" Key. (LCD Display)

| · · · · · · · · · · · · · · · · · · · |            |
|---------------------------------------|------------|
| FCC AMPS                              | TX         |
| MODE                                  |            |
| CHANNEL                               | RV PATH    |
| COMPRESS                              | OR         |
| POWER                                 | VOICE PATH |

| MODE       | : "TX"                         |
|------------|--------------------------------|
| CHANNEL    | : "CH: Current Channel Number" |
| COMPRESSOR | : "Comp : ON" or "Comp : OFF"  |

| POWER             | : "Tx Pwr : Number of 0 to 7"         |
|-------------------|---------------------------------------|
|                   | The target Tx power is as followers . |
|                   | 0 = 1 = 2 = 24.3  dBm                 |
|                   | 3 = 23.0 dBm                          |
|                   | $4 = 19.0 \ \mathbf{dBm}$             |
|                   | 5 = 15.0 dBm                          |
|                   | 6 = 11.0 dBm                          |
|                   | 7 = 7.0  dBm                          |
| RV PATH           | : "Dis or Ena"                        |
|                   | (Dis =Disable Receiving voice path)   |
|                   | (Ena =Enable Receiving voice path)    |
| <b>VOICE PATH</b> | : "FREE, HAND or HEAD"                |

## 3) RX Mode (default)

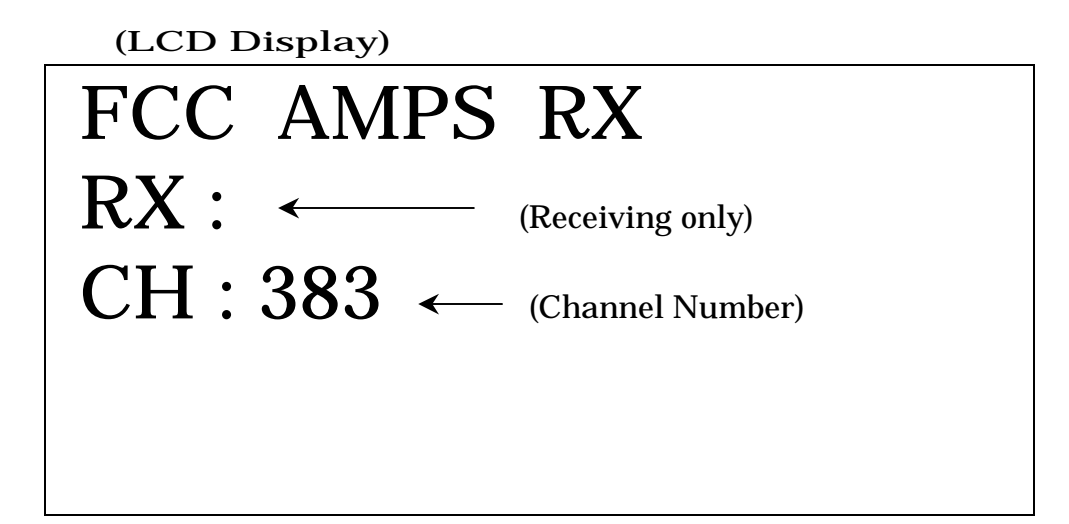

#### 1) Setting the channel

Push the " \* " Key.

(Sequentially switched "  $383 \rightarrow 799 \rightarrow 991$  ")

#### 2) Switch the mod. (RX mode to RX/TX Mode)

Push the "TALK" Key. (Switched to RX/TX Mode)

#### <RX Mode Parameter>

| TX/RX Voice Pat | h : Dis | TX : OFF                   |
|-----------------|---------|----------------------------|
| Mic             | : OFF   | RX : ON                    |
| Speaker : OFF   |         | ANT : Inner Antenna active |

#### 4) RX / TX Mode

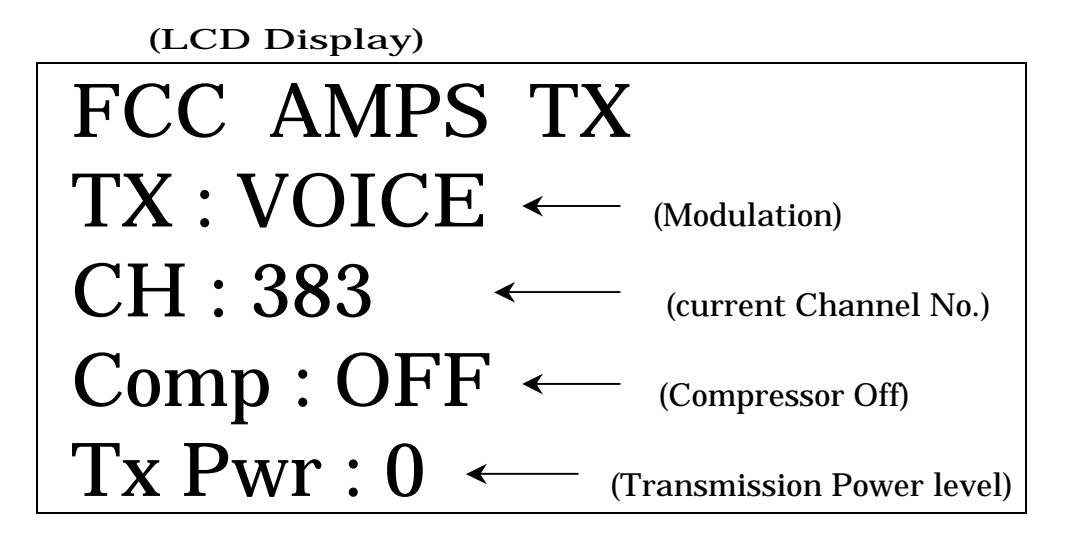

#### 1) Setting the Channel

Push the "\*" Key

(Sequentially switched " $383 \rightarrow 799 \rightarrow 991$ ")

Note : If displayed TX : SAT+DTMF, can not set the Channel.

Please change another modulation. (See next section)

#### 2) Setting the Modulation

Push the " **(**Up) " Key

(Sequentially switched "No Modula  $\rightarrow$  VOICE  $\rightarrow$  WBD  $\rightarrow$  SAT  $\rightarrow$ 

 $ST \rightarrow SAT+VOICE \rightarrow SAT+ST \rightarrow SAT+DTMF$  )

| No Modula | : No Modulation                                 |
|-----------|-------------------------------------------------|
| VOICE     | : Mic ON, that is, activated Audio path.        |
| WBD       | : Activated Wide Band Data                      |
| SAT       | : Output SAT                                    |
| ST        | : Output ST                                     |
| SAT+VOICE | : Mic. ON, modulation signal is Voice added SAT |
| SAT+ST    | : the modulation signal is SAT added ST.        |
| SAT+DTMF  | : the modulation signal is SAT added DTMF.      |

#### 3) Setting the compressor

| Push the "3" Key            | : Compressor ON ( displayed <b>"Comp : ON"</b> ) |
|-----------------------------|--------------------------------------------------|
| Push the " <b>CLR</b> " Key | : Compressor OFF ( displayed "Comp: OFF" )       |

Note: When set the SAT+DTMF Mode, then can not to set the compresor.

#### 4) Setting the transmission power level.

Displayed the transmission level No, that is, 0 to 7. Push the "**4**" Key. (Up the transmission level, decrement a number) Push the "**6**" Key. (Down the transmission level, increment a number) Note: When set the **SAT+DTMF** Mode, then can not to set the **power level**.

#### 5) Switch the Mode. (TX Mode $\rightarrow$ RX Mode)

Push the "END" Key.

Note: When set the **SAT+DTMF** Mode, then can not to switch the **RX Mode**.

#### 6) Setting the Voice path

Push the "1" Key. (Enable the receiving voice path)Push the "2" Key. (Disable the receiving voice path)Note: When set the SAT+DTMF Mode, then can not to set the receiving voice path.

#### 7) Change the CODEC path.

Push the "#" Key. ( Sequentially switched " FREE → HAND → HEAD " ) Note: Except VOICE and SAT+VOICE modes, can not change the voice path. FREE: External I/F active HAND: Internal Mic active HEAD: Ear/Mic active

When input the voice signal, let you set the "FREE" and use the External I/F.

#### 8) Quit.

Push the "END" Key. (TX Mode → RX Mode)
Push the "END" Key. (Exit FCC AMPS Test Mode.)
(Display change the initial Screen, see page 2)

Push the "**END**" Key . (Exit FCC Test Mode.) (Display change the initial Screen, see page 1)

# [PCS Mode]

# 1) Tx, TRx and Rx Mode

(Tx mode)

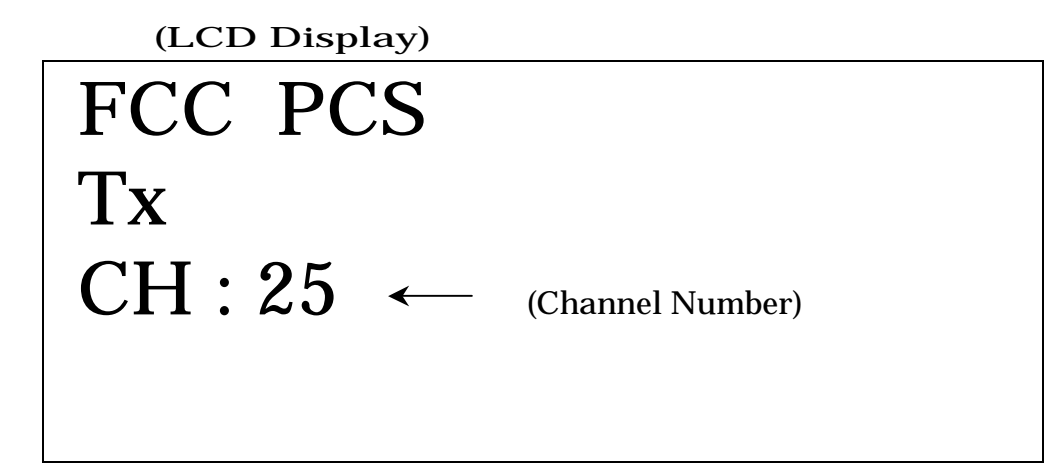

(Tx/Rx mode)

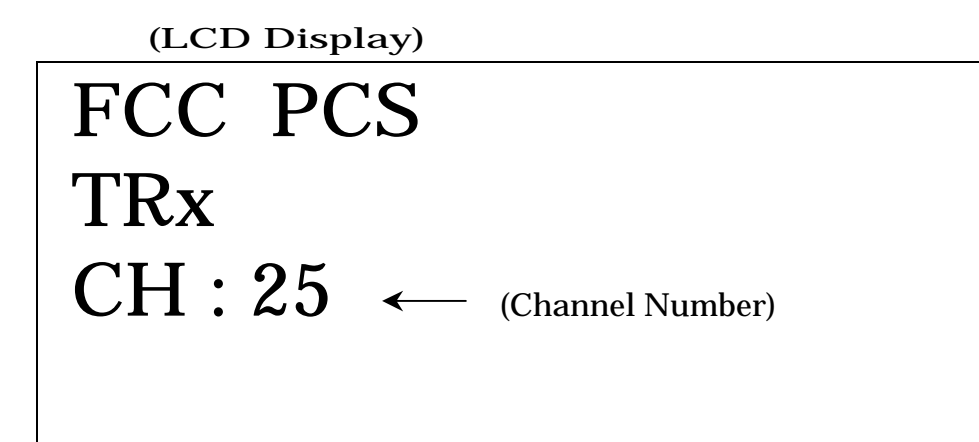

# (Rx Mode)

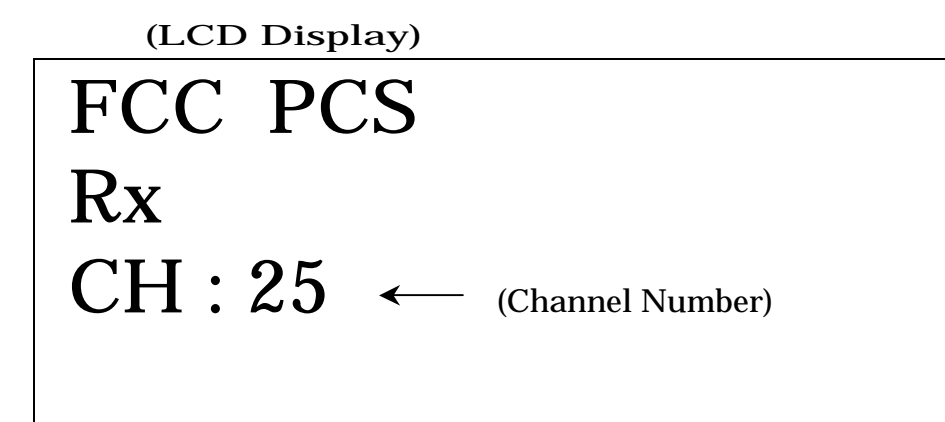

# PCS Initial screen is Tx mode.

#### 1) Mode switch

Push the **"#"** Key. (Sequentially switched "**Tx** mode → **TRx** mode → **Rx** mode ")

## 2) Channel Number setting

Push the " \* " Key. (Sequentially switched "  $\mathbf{25} \rightarrow \mathbf{600} \rightarrow \mathbf{1175}$  " )

## 3) Quit

Push the "**END**" Key . (Exit FCC PCS Test Mode.) (Display change the initial Screen, see page 2)

Push the "END" Key . (Exit FCC Test Mode.) (Display change the initial Screen, see page 1)

# AEZSCP-62H

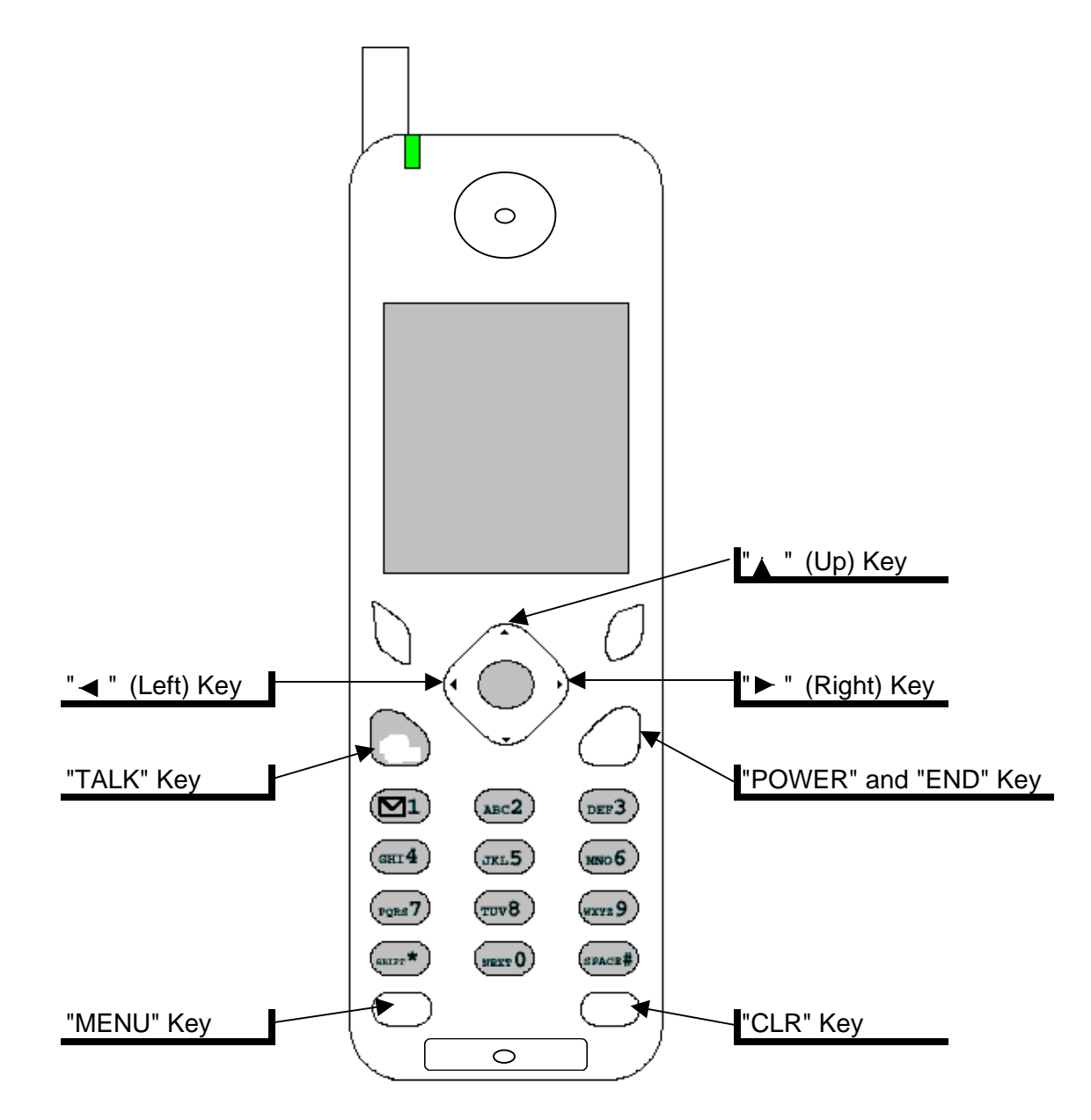

# SCP-6200 Adjustment Discription for Mass production.

| 1-163-417-00 | SCP-6200/H.US |
|--------------|---------------|
|              |               |
|              |               |

| Eng. Section | Personal Telecommunication Division Technical Engineering Department RF Group |
|--------------|-------------------------------------------------------------------------------|
| NAME         | M.Ichi T.Taniguchi                                                            |

| No. | Contents                                         |
|-----|--------------------------------------------------|
| 1   | Set-Up for Tune-Up and Adjustment of Transmitter |
| 2   | Alignment Procedure                              |
| 3   | Adjust Value                                     |
| 4   | Measurement Specification of Adjustment          |
|     |                                                  |

# Controller PC-OUT/POWER-SUPPLY Personal Computer **DC-POWER** SUPPLY RF Cable GPIB Control HP8924 0 CDMA Mobile Station Test Set \*HP8924 Must need to Calibrate before Adjustment. 1. Power on and Setup to Config Menu(Shift + Test Key). 2. Setup to Service Menu and Change to "TEMP\_SENSE" of Voltmeter Connection . 3. After 30 minutes, Check for TEMP\_SENSE Meter Stabilization or 0.5V(=50 degreeC). . 4. Setup to RF chan std is "US PCS" and Alt pwr ms cal band is "MS AMPS" . SCP-6200 Handset 5. Change to CDMA Scrns and Change AVG Power mode to Chan Power mode. ←Shield Box 6. Start Calibration(About 3 minutes : Transmitter tester calibration). 7. Next, Return to Config Menu and Start Rfgen Lvl Calibration (few Seconds).

# **1.Set-Up for Tune-Up and Adjustment of Transmitter**

# 2 Alignment Procedure

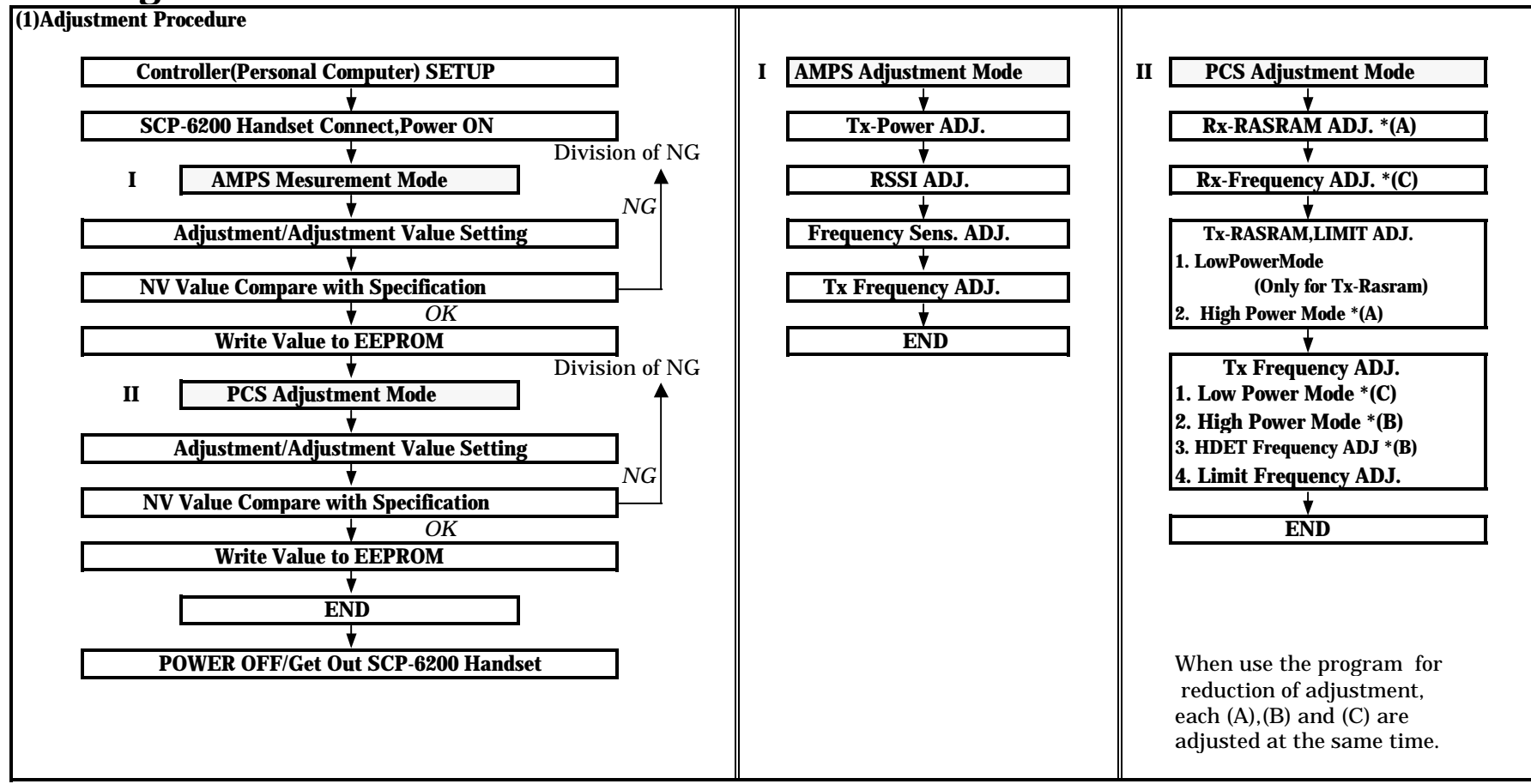

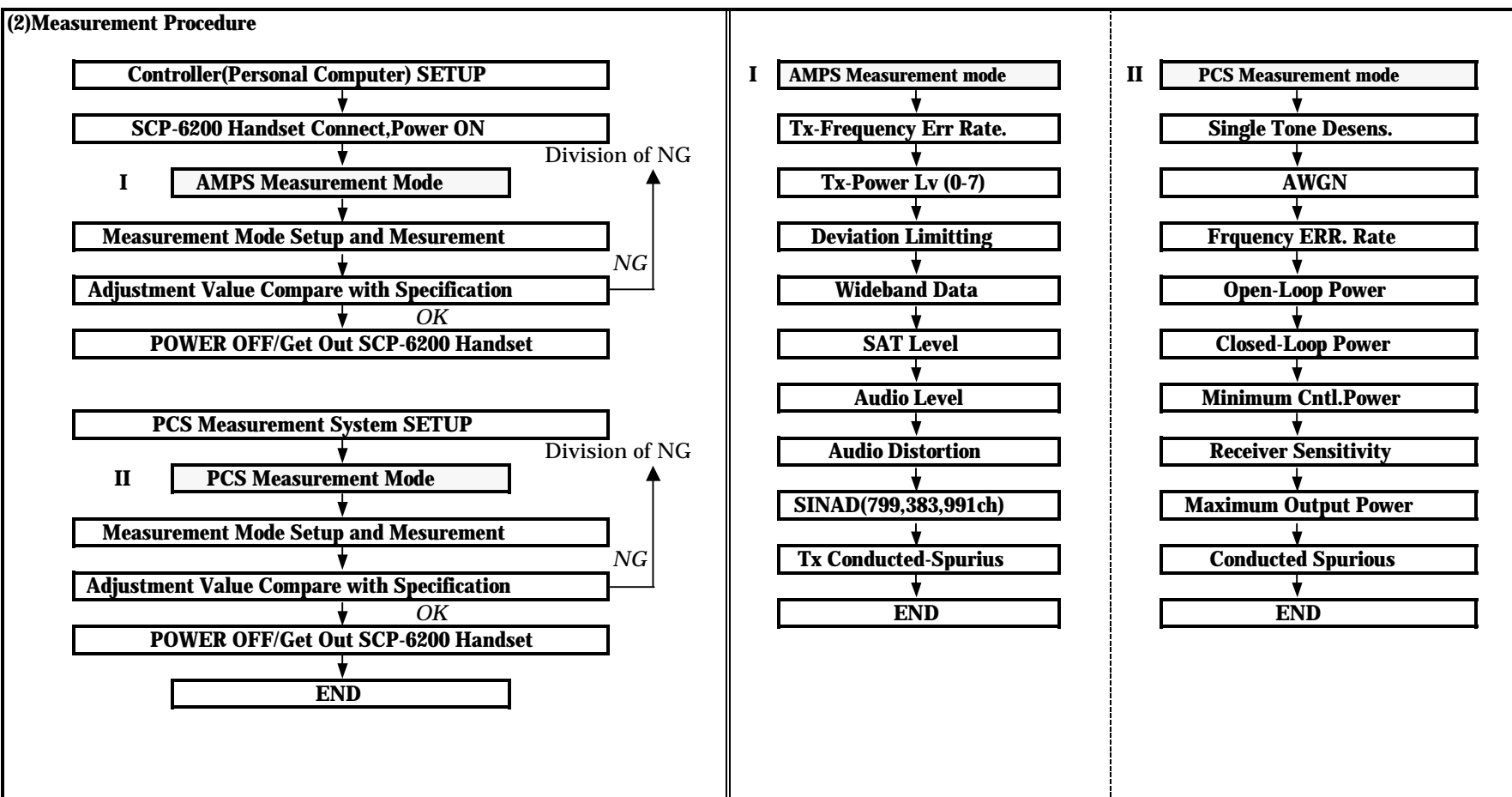

PAGE 4

# 3.Adjustment Value 1.AMPS Adjustment

| ITEM                 | Sub-ITEM    | Handset Setup(Internal Setup) | HP8924 Setup                 | Adj. Value  | Accuracy of NV-Value    |
|----------------------|-------------|-------------------------------|------------------------------|-------------|-------------------------|
| Tx-Power Adjustment  | PL=0,1,2    | <u>Normal Test Mode</u>       | AMPS Mode                    | +24.3dBm    |                         |
|                      | PL=3        | Tx AGC SET : 3-2-3-2          | Txpower :dBm Mode            | +23.0dBm    |                         |
|                      | PL=4        |                               |                              | +19.0dBm    |                         |
|                      | PL=5        |                               |                              | +15.0dBm    |                         |
|                      | PL=6        |                               |                              | +11.0dBm    |                         |
|                      | <b>PL=7</b> |                               |                              | + 7.0dBm    |                         |
| x-Power Frequency    | Bk 0=1017ch | FCC Test Mode                 | PL=0                         | +23.8dBm    |                         |
| Adjustment           | Bk 1=46ch   |                               |                              | +23.8dBm    |                         |
| U U                  | Bk 2=98ch   |                               |                              | +23.8dBm    |                         |
|                      | Bk 3=150ch  |                               |                              | +24.1dBm    |                         |
|                      | Bk 4=202ch  |                               |                              | +24.1dBm    |                         |
|                      | Bk 5=254ch  |                               |                              | +24.1dBm    |                         |
|                      | Bk 6=306ch  |                               |                              | +24.1dBm    |                         |
|                      | Bk 7=358ch  |                               |                              | +24.1dBm    |                         |
|                      | Bk 8=410ch  |                               |                              | +24.1dBm    |                         |
|                      | Bk 9=462ch  |                               |                              | +24.1dBm    |                         |
|                      | Bk10=514ch  |                               |                              | +24.1dBm    |                         |
|                      | Bk11=566ch  |                               |                              | +24.1dBm    |                         |
|                      | Bk12=618ch  |                               |                              | +24.1dBm    |                         |
|                      | Bk13=670ch  |                               |                              | +24.0dBm    |                         |
|                      | Bk14=722ch  |                               |                              | +24.0dBm    |                         |
|                      | Bk15=774ch  |                               |                              | +24.0dBm    |                         |
| requency Sensibility |             | FCC Test Mode : AMPS          | AF ANL Mode                  | 7.7KHz dev. | dev. 7.7kHz±0.1kHz      |
| Adjustment           |             | Tx : ST,CH : 358              | Detector : Pk±Max            |             | *                       |
|                      |             |                               | DE-EMPH:750us                |             | NV_FM_FREQ_SENSE_GAIN_I |
|                      |             |                               | Fil1:>300Hz,Fil2:<15kHz pass |             |                         |
| SSI Adjustment       | -60dBm In   | FCC TEST Mode                 | -60dBm RFinput               | -60dBm :    | NV_FM_RSSI_I            |
| U U                  | -113dBm In  | RSSI=Filter*116+AgcRSSI*47    | -113dBm RFinput              | BAR4        |                         |
|                      |             |                               | -                            | BAR1        |                         |

| ĪŤEM             | Sub-ITEM    | Handset Setup(Internal Setup)  | HP8924 Setup                    | Adj. Value | Accuracy of NV-Value |
|------------------|-------------|--------------------------------|---------------------------------|------------|----------------------|
| <b>Rx-RASRAM</b> | Table 1     | Normal Mode                    | CDMA Ch=563 :SG LV=-106.0dBm    | -106.0dBm  | <i>.</i>             |
| Adjustment       | Table 2     | OFF Line Mode                  | SG LV=-100.6dBm                 | -100.6dBm  |                      |
|                  | Table 3     |                                | SG LV=-95.3dBm                  | -95.3dBm   |                      |
|                  | Table 4     |                                | SG LV=-90.0dBm                  | -90.0dBm   |                      |
|                  | Table 5     |                                | SG LV=-84.7dBm                  | -84.7dBm   |                      |
|                  | Table 6     |                                | SG LV=-79.4dBm                  | -79.4dBm   |                      |
|                  | Table 7     |                                | SG LV=-74.1dBm                  | -74.1dBm   |                      |
|                  | Table 8     |                                | SG LV=-68.8dBm                  | -68.8dBm   |                      |
|                  | Table 9     |                                | SG LV=-63.5dBm                  | -63.5dBm   |                      |
|                  | Table 10    |                                | SG LV=-58.1dBm                  | -58.1dBm   |                      |
|                  | Table 11    |                                | SG LV=-52.8dBm                  | -52.8dBm   |                      |
|                  | Table 12    |                                | SG LV=-47.5dBm                  | -47.5dBm   |                      |
|                  | Table 13    |                                | SG LV=-42.2dBm                  | -42.2dBm   |                      |
|                  | Table 14    |                                | SG LV=-36.9dBm                  | -36.9dBm   |                      |
|                  | Table 15    |                                | SG LV=-31.6dBm                  | -31.6dBm   |                      |
|                  | Table 16    |                                | SG LV=-26.3dBm                  | -26.3dBm   |                      |
|                  | Table 17    |                                | SG LV=-21.0dBm                  | -21.0dBm   |                      |
| X AGC Frequency  | Bk 0=38ch   | Normal Mode                    | <u>RF INPUT(SG) LV=-63.5dBm</u> | AGC DIFF.  |                      |
| Adjustment       | Bk 1=113ch  | Reference ch :1163ch           | Change to Channel 16 Time.      | AGC DIFF.  |                      |
|                  | Bk 2=188ch  | Deference of Center ch AGCsym. |                                 | AGC DIFF.  |                      |
|                  | Bk 3=263ch  | Change to Channel 16 Time.     |                                 | AGC DIFF.  |                      |
|                  | Bk 4=338ch  | OFF Line Mode                  |                                 | AGC DIFF.  |                      |
|                  | Bk 5=413ch  |                                |                                 | AGC DIFF.  |                      |
|                  | Bk 6=488ch  |                                |                                 | AGC DIFF.  |                      |
|                  | Bk 7=563ch  |                                |                                 | AGC DIFF.  |                      |
|                  | Bk 8=638ch  |                                |                                 | AGC DIFF.  |                      |
|                  | Bk 9=713ch  |                                |                                 | AGC DIFF.  |                      |
|                  | Bk10=788ch  |                                |                                 | AGC DIFF.  |                      |
|                  | Bk11=863ch  |                                |                                 | AGC DIFF.  |                      |
|                  | Bk12=938ch  |                                |                                 | AGC DIFF.  |                      |
|                  | Bk13=1013ch |                                |                                 | AGC DIFF.  |                      |
|                  | Bk14=1088ch |                                |                                 | AGC DIFF.  |                      |
|                  | Bk15=1163ch |                                |                                 | REF CH.    |                      |

| 3.PCS TX & TX-LIMIT Adjus | stment   |                               |                                          |            |                      |
|---------------------------|----------|-------------------------------|------------------------------------------|------------|----------------------|
| ITEM                      | Sub-ITEM | Handset Setup(Internal Setup) | HP8924 Setup                             | Adj. Value | Accuracy of NV-Value |
| Tx-RASRAM -               |          | <u>Nomal Test Mode</u>        | PCS Ch=1163ch                            | +22.2dBm   |                      |
| Adjustment                |          |                               | SG level is ccording to the transmission | -50.0dBm   |                      |
|                           |          |                               | power level of MS                        |            |                      |
| Adjusted by               |          |                               |                                          |            |                      |
| Low Power Mode &          |          |                               |                                          |            |                      |
| High Power Mode           |          |                               |                                          |            |                      |
| 0                         |          |                               |                                          |            |                      |
|                           |          |                               |                                          |            |                      |
| &                         |          | TOTAL:36Parametor             |                                          |            |                      |
|                           |          |                               |                                          |            |                      |
|                           |          | Symbol                        |                                          |            |                      |
|                           |          |                               |                                          |            |                      |
|                           |          |                               |                                          |            |                      |
|                           |          |                               |                                          |            |                      |
|                           |          | -50.0dBm +22.2dBm             |                                          |            |                      |
| Tx-Limit 🔶                | Table 1  |                               | PCS Ch=1163ch                            | +8.75dBm   |                      |
| Adjustment                | Table 2  |                               |                                          | +10.1dBm   |                      |
|                           | Table 3  |                               |                                          | +11.4dBm   |                      |
| *Only for                 | Table 4  |                               |                                          | +12.7dBm   |                      |
| High Power Mode           | Table 5  |                               |                                          | +14.1dBm   |                      |
| 0                         | Table 6  |                               |                                          | +15.4dBm   |                      |
|                           | Table 7  |                               |                                          | +16.7dBm   |                      |
|                           | Table 8  |                               |                                          | +18.1dBm   |                      |
|                           | Table 9  |                               |                                          | +19.4dBm   |                      |
|                           | Table 10 |                               |                                          | +20.7dBm   |                      |
|                           | Table 11 |                               |                                          | +22.1dBm   |                      |
|                           | Table 12 |                               |                                          | +22.2dBm   |                      |
|                           | Table 13 |                               |                                          | +22.2dBm   |                      |
|                           | Table 14 |                               |                                          | +22.2dBm   |                      |
|                           | Table 15 |                               |                                          | +22.2dBm   |                      |
|                           | Table 16 |                               |                                          | +22.2dBm   |                      |
|                           | OFFSET   | Offset : 16.7dB(Table 7)      |                                          | +16.7dBm   |                      |
|                           | SPN      | Spn : 22.2dBm(Table 14)       |                                          | +22.2dBm   |                      |

PAGE 8

| .Tx AGC Frequency Adju | stment and Tx Lin | nit Frequency Adjustment.                 |                                                            |              |            |
|------------------------|-------------------|-------------------------------------------|------------------------------------------------------------|--------------|------------|
| TX AGC Frequency       |                   | Nomal Test Mode                           | RF INPUT(SG) LV=Low:-63.5dBm                               |              |            |
| Adjustment             |                   | Reference ch :1163ch                      | High:-92.0dBm                                              |              |            |
|                        |                   | Difference of Center ch AGCsym.           | Change to Channel 16 Time.                                 |              |            |
| Adjusted by            |                   | Change to Channel 16 Time.                |                                                            |              |            |
| Low Power Mode &       | BK 0~14 *1        |                                           |                                                            |              |            |
| High Power Mode        | (ch)              | note: 12Symb=1.0dBm                       |                                                            | Tx-Pow diff. |            |
|                        |                   | Supplementary value:Difference of T       | Supplementary value:Difference of TX-power change to symb. |              |            |
|                        |                   |                                           |                                                            |              |            |
|                        |                   |                                           |                                                            |              |            |
|                        | Rk15-1163ch       |                                           |                                                            |              |            |
| HDET Frequency         | BRIJ-110JUI       | Nomal Test Mode                           | RF INPUT(SG) LV=HDET:-92dBm                                |              |            |
| Adjustment             |                   | Reference ch :1163ch                      | Change to Channel 16 Time.                                 |              |            |
|                        |                   | Difference of Center ch AGCsvm.           |                                                            |              |            |
|                        |                   | Change to Channel 16 Time.                |                                                            |              |            |
|                        | BK 0~14 *1        | 8                                         |                                                            |              |            |
|                        | (ch)              | HDET: difference of HDET                  |                                                            | Tx-Pow diff. | HDET diff. |
|                        | ~ /               | Difference of HDET                        |                                                            |              |            |
|                        |                   |                                           |                                                            |              |            |
|                        |                   |                                           |                                                            |              |            |
|                        |                   |                                           |                                                            |              |            |
|                        | Bk15=1163ch       |                                           |                                                            |              |            |
| TX Limit Frequency     |                   | Nomal Test Mode                           | <u>RF INPUT(SG) LV=-92.0dBm</u>                            |              |            |
| Adjustment             |                   | Reference ch : 1163ch                     | Change to Channel 16 Time.                                 |              |            |
|                        |                   | Difference of Center ch AGCsym.           |                                                            |              |            |
|                        |                   | Change to Channel 16 Time.                |                                                            | *0           |            |
|                        | BK 0~14 *1        | Note: convert the difference to AGC value |                                                            | *Z           |            |
|                        | (ch)              | Supplementary value: Difference of F      | IDET value change to AGC                                   |              |            |
|                        |                   |                                           |                                                            |              |            |
|                        |                   |                                           |                                                            | —            |            |
|                        |                   |                                           |                                                            | —— [         |            |
|                        | Bk15=1175ch       |                                           |                                                            | *3           |            |
|                        |                   |                                           |                                                            |              |            |